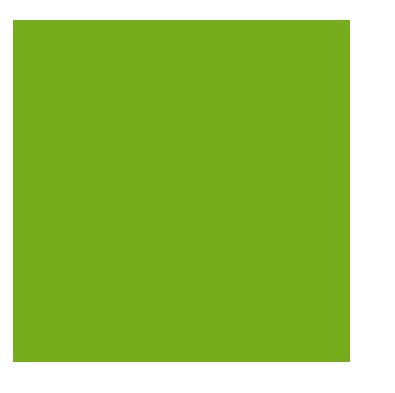

# MYOB EXO BUSINESS WHITE PAPER

Sales Analysis Matrix

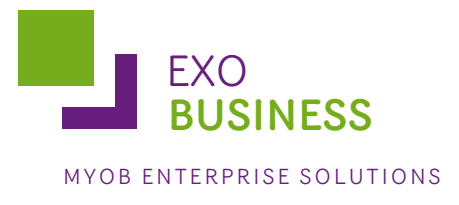

# Contents

| Overview                                        |
|-------------------------------------------------|
| Building a Sales Analysis Matrix Report         |
| Report Types                                    |
| Sales Analysis Matrix Report Types4             |
| Period4                                         |
| Date Range                                      |
| Group Percent                                   |
| Discounts                                       |
| 12 Month Quantity5                              |
| 12 Month Sales5                                 |
| 5 Weeks Qty                                     |
| 5 Weeks Sales                                   |
| Report Options                                  |
| Report Selection Criteria Filters               |
| Saving Sales Analysis Matrix Reports8           |
| Adding Sales Analysis Matrix Reports to a Menu9 |
| Scheduling Reports                              |
| Report Examples                                 |
| Sales Analysis Stock Item by Sales Person11     |
| Sales Analysis Debtor by Stock Group12          |
| Sales Analysis Stock Items by Stock Group13     |

# Overview

The MYOB EXO Business Sales Analysis Matrix module is a powerful sales analysis tool that allows you to quickly create over 700 combinations of sales reports on the fly, with no technical report-writing skills required.

The Sales Analysis Matrix uses a combination of preset report formats, common groupings and custom filters to let you quickly and accurately analyse your sales. Sales staff can define their own requirements by experimentation, and then share the results with colleagues by email, the web or spreadsheet.

The selection criteria you create are saved as report definitions, so you or your business partner can copy and refine them later. You can also run these search criteria from the Clarity command line, allowing you to schedule the reports you create to run at preset times, such as overnight.

When you've created your favourite sales analysis reports, save them, then add them to your menu using the Menu Designer so you can re-run them any time without having to re-configure them.

### **Building a Sales Analysis Matrix Report**

To open the Sales Analysis Matrix, log in to EXO Business, go to the Reports menu and choose **Sales Reports > Sales Analysis Designer**. The Sales Analysis window appears:

| Sales Analysis                                                                                                    |                  |                                               |     |
|----------------------------------------------------------------------------------------------------|------------------|-----------------------------------------------|-----|
| : File Help                                                                                                    |                  |                                               |     |
| ) 📂 🗔 📓 🚓 🕒 🗟                                                                                                    |                  |                                               |     |
| Report Type                                                                                                    |                  |                                               |     |
| Period 🗸                                                                                                    | Groupings        |                                               | — I |
| Period: 0. February 2011 🗸                                                                                                    | Main Group:      | AccountNumberKeyed                            | ••• |
|                                                                                                    | Secondary Group: | No Groupings                                  | ••• |
|                                                                                                    | Report Heading:  | AccountNumberKeyed Report                     |     |
| Image: Solution of the options       Image: Solution of the options         Image: Solution of the options       Image: Solution of the options         Image: Solution of the options       Image: Solution of the option of the options         Ima | Condition:       | eles<br>uantity<br>Edit Delete<br>Value:<br>2 |     |
| Motopartz.co.nz                                                                                                    |                  |                                               |     |

#### **Report Types**

There are a number of Clarity reports which form the basis of the Sales Analysis Reports. These CLR reports, along with jpg thumbnail images and PDF samples, are stored in the Clarity masters folder.

The reports are:

- SalesAnalysis5Weeks.clr
- SalesAnalysisDateRange.clr
- SalesAnalysisDateRangeCustom1.clr
- SalesAnalysisDateRangeCustom2.clr
- SalesAnalysisDateRangeNoGP.clr
- SalesAnalysisDateRangeNoGPCustom1.clr
- SalesAnalysisDateRangeNoGPCustom2.clr
- SalesAnalysisDiscount.clr
- SalesAnalysisGP.clr
- SalesAnalysisGroupPercentages.clr
- SalesAnalysisMonthly.clr
- SalesAnalysisMonthlyPortrait.clr
- SalesAnalysisNoGP.clr

#### Sales Analysis Matrix Report Types

#### Period

The periods here are your GL periods, as set up in EXO Business Config, in Essential > Business Essentials > Financial Year.

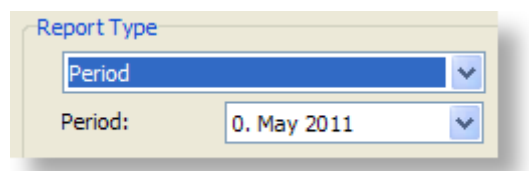

#### Date Range

In addition to being able to specify your own date range, you can also choose one of the preset date ranges.

| Report Type    |            |   |
|----------------|------------|---|
| Date Range     |            | ~ |
| From Date:     | 10.05.2011 | ~ |
| To Date:       | 10.05.2011 | * |
| Preset Ranges: | None       | * |

#### **Group Percent**

The Group Percent reports give This Year, Last Year, Year to date, last year to date and variance percentages for the selected groupings and criteria.

| Report Type   |             |   |
|---------------|-------------|---|
| Group Percent |             | ~ |
| Period:       | 0. May 2011 | ~ |

#### Discounts

The Discounts reports give discount percentage, dollar value and average dollar value, for the selected report grouping and selection criteria.

| Discounts    |             | × |
|--------------|-------------|---|
| From Period: | 0. May 2011 | * |
| To Period:   | 0. May 2011 | ~ |

#### 12 Month Quantity

The 12 month Quantity reports give monthly quantity sold totals for the 12 months before the selected Period date. Due to the number of columns in this report, you also have the option of printing the report in landscape or portrait format.

| Report Type    |                      |     |
|----------------|----------------------|-----|
| 12 Month Quant | ity                  | ~   |
| Period:        | 0. May 2011          | ~   |
|                | ○ Portrait ⓒ Landsca | ape |

#### 12 Month Sales

The 12 month Sales reports give monthly sales totals for the 12 months before the selected Period date. Due to the number of columns in this report, you also have the option of printing the report in landscape or portrait format.

| Report Type    |             |   |
|----------------|-------------|---|
| 12 Month Sales |             | ~ |
| Period:        | 0. May 2011 | ~ |

#### 5 Weeks Qty

The 5 Weeks Qty report gives weekly quantity sold totals for the 5 weeks before the selected Period date. You can specify a start date for the report, or select one of the preset range dates as your

starting date. For example, choosing 'Last Month' as the Preset Range will report on the 5 weeks immediately following the 1<sup>st</sup> of the last month.

| Report Type    |            |   |
|----------------|------------|---|
| 5 Weeks Qty    |            | ~ |
| Date:          | 10.05.2011 | * |
| Preset Ranges: | None       | ~ |

#### **5 Weeks Sales**

The 5 Weeks Sales report gives weekly sales totals for the 5 weeks before the selected Period date. You can specify a start date for the report, or select one of the preset range dates as your starting date. For example, choosing 'Last Month' as the Preset Range will report on the 5 weeks immediately following the 1<sup>st</sup> of the last month.

| Report Type    |            |   |
|----------------|------------|---|
| 5 Weeks Sales  |            | ~ |
| Date:          | 10.05.2011 | ~ |
| Preset Ranges: | None       | * |
|                |            |   |

#### **Report Options**

Once you have chosen the type of report you want to run, you can filter the report by **Main Group** and then **Secondary Group**. For example, reporting on Location and then Sales Rep will group sales by location and for each location by sales rep. Reporting on Primary Group and then Location will give sales of the given stock group for each location, and so on.

A lookup window is used for selecting groupings. Clicking the edit button at the end of each grouping field opens a window where all available groupings are displayed:

| Sales Analysis Group       | Search                   |                   |                                                                         |    |
|----------------------------|--------------------------|-------------------|-------------------------------------------------------------------------|----|
| : File Navigate Help       |                          |                   | 6                                                                       | 7  |
| 🕴 🗸 Select & Close 🛛 🗙 Car | ncel 🛛 🙀 First 🖪 Previou | s 🕨 Next 🕅 Las    | t                                                                       |    |
|                            |                          |                   |                                                                         | -  |
| Search <u>K</u> ey:        | Search                   |                   |                                                                         | ]  |
| Description                | Fieldgroup               | Level             | Notes                                                                   | 5  |
| SKU_Type                   | ACCNO                    | Frequently used   | SKU (Stock keeping Unit stock item) type (S=Stocked                     |    |
| StaffName                  | ACCNO                    | Frequently used   | Manager  Salesperson  Ordered by staff name {form                       |    |
| StaffNamePhysical          | ACCNO                    | Frequently used   | Staff name who keyed transaction {format <code>.</code>                 | -1 |
| StockBatchCode             | ACCNO                    | Frequently used   | Transaction stock batch code                                            |    |
| TaxName                    | ACCNO                    | Frequently used   | Tax rate description {format <code>.<description>]</description></code> |    |
| TransactionDate            | ACCNO                    | Frequently used   | Transaction date                                                        |    |
| BillofMaterialsType        | ACCNO                    | Occasionally used | Bill of materials type (B=Build K=Kit, O=OrderTempla                    |    |
| GeneralLedgerCode          | ACCNO                    | Occasionally used | General ledger account code (Transaction) {format=-                     |    |
| LineType                   | ACCNO                    | Occasionally used | Job   Order   Invoice line type (0=Normal 1=Bill of m                   |    |
| LinkedItem                 | ACCNO_BRANCH             | Occasionally used | Line flag to show relationship in linked stock item (L=L                |    |
| TerminalID                 | ACCNO_BRANCH             | Occasionally used | Terminal ID. An identification number or name for the                   | 2  |
| <                          |                          |                   | >                                                                       |    |
| Motopartz.co.nz            |                          |                   |                                                                         |    |

# **Note:** The information on each group that is displayed on this window is stored in the FACT GLOSSARY table.

You can also choose to report on the Main Group and not use the Secondary Group by selecting the "No Groupings" option for the **Secondary Group** field.

The Other Options that are available for the report and relevant to are determined by the Report Type you have chosen for the report. Also, as you select options here, other options may become available or unavailable as appropriate. For example, for a date range report, selecting **Show Cost & Profit** logically makes **Show Sales Only** and **Show Quantity Only** options unavailable.

#### **Report Selection Criteria Filters**

The Report Selection Criteria Filter gives you an even greater level of analysis in your SAM reports. These criteria mimic common SQL statements, but let you build your filter from simple drop-down menus.

Using Selection Criteria, you can report on a single Debtor account, Stock Group, Debtor Account

Group, sales person, location or branch. Clicking the 🛄 button next to the **Value** property opens a search window offering all relevant values for the selected field.

| You can use the following conditions to indicate the relationship between the field and the value: |  |
|----------------------------------------------------------------------------------------------------|--|
|                                                                                                    |  |

| Selection<br>Criteria | Description                                                               |
|-----------------------|---------------------------------------------------------------------------|
| =                     | Selects all records that are equal to the value you specify.              |
| <>                    | Selects all records that are not equal to the value you specify.          |
| <                     | Selects all records that are less than the value you specify.             |
| <=                    | Selects all records that are less than or equal to the value you specify. |
| >                     | Selects all records that are greater than the value you specify.          |

| =                      | Selects all records that are greater than or equal to the value you specify.                                                                                                    |
|------------------------|----------------------------------------------------------------------------------------------------|
| Like<br>Not Like       | Selects all records that are like the value you enter, for example, <b>Debtor Acc</b><br>Like Jo would return a list including account names like Johnson, Jones, and so on.                          |
| Between<br>Not Between | Selecting either of these criteria enables both value fields, allowing you to select all records that are inside (Between) or outside (Not Between) the specified To and From values.                 |
| In List<br>Not In List | Selects multiple records that match (In List) or don't match (Not In List) a comma-separated list of values, e.g. <b>Debtor Account In list 1,2,3</b> returns only Debtor account numbers 1, 2 and 3. |
| Blank<br>Not Blank     | Selects all records where the selected field is are either blank or not blank.                                                                                                    |
|                        |                                                                                                    |

**Note:** The conditions are generic conditions and may not apply to all reports in the Sales Analysis Designer.

#### Saving Sales Analysis Matrix Reports

You can save Sales Analysis Matrix reports for re-use later. When you save a Sales Analysis Matrix report, it is saved with a .SAM file extension.

As with any Clarity report, using the Clarity Report Designer you can customise these Clarity reports and save them to your Custom folder, as specified by the **Directory location for custom Clarity forms (.CLR, .CLF and .FMT)** Computer-level profile setting.

The .SAM file only stores the parameters you specify in the Sales Analysis Matrix window; if you customise the base Clarity form of a .SAM report you have created, your .SAM report will include those customisations.

A Sales Analysis Report is transferable in the same way as a clarity report file. A .SAM file can be accessed by multiple users from a server, or emailed to a branch.

# Adding Sales Analysis Matrix Reports to a Menu

You can use the EXO Business Config menu designer to add your SAM reports to a menu.

In EXO Business Config, click on Staff and then on the Dropdown Menu. Open your Dropdown menu from list on the right. Drag the **Run Sales Analysis Report** procedure onto the required menu.

| MYOB EXO Business Confi                                                                                                    | ig /B - Demo Mode                                                                                                    |              |
|----------------------------------------------------------------------------------------------------|----------------------------------------------------------------------------------------------------|--------------|
| File Account Help                                                                                                    |                                                                                                    | 6            |
| : ሮዬ   🚮 Company 🛛 🖏 Essential                                                                                                    | l 🙀 Admin 🎯 System 🔞 Profiles 🖃 Forms 🥰 Staff 🔆 Utilities                                                                                                    |              |
| <ul> <li>Staff</li> <li>Menus</li> <li>Business Flow Menu</li> <li>Menu Definition</li> <li>Profile Assignment</li> <li>Staff</li> <li>Computer</li> <li>Security Profiles</li> </ul> | Save       Cancel       Image: Cancel       Image: Cancel       I | S<br>unt Grc |
| Motopartz.co.nz                                                                                                    | Demo ExoAdmin                                                                                                    |              |

The Menu Item window appears:

| Menu Item   | $\mathbf{X}$               |
|-------------|----------------------------|
| Procedure:  | Run Sales Analysis Report  |
| Caption:    | Test Sales Analysis Report |
| Parameters: | test.SAM /OPEN             |
| ShortCut:   | None                       |
|             | <u>QK</u> <u>Cancel</u>    |

Enter the name of your report in the Caption field, and the filename of the report in the Parameters field. If you want to open the Sales Analysis Designer window each time you run the report from the menu, append '/OPEN' to the report filename, as shown in the example above.

# **Scheduling Reports**

You can set up Windows to schedule a report to be run at a specified time in the future, in the same way you can schedule a Clarity report to be run. Create a Scheduled Task in Windows to run the report at the desired time.

In Windows XP, tasks are scheduled at Control Panel > Scheduled Tasks; in Windows 7, tasks are scheduled at Control Panel > Administrative Tools > Task Scheduler. Consult the Windows Help and Support information for guidance on setting up Scheduled Tasks.

When setting up the Scheduled Task, you will be able to specify the parameters for creating your report. You can print the report in a variety of ways including to a printer or to a PDF.

• To print to PDF, use the following parameter string format: Clarity.exe connectionname userid password MyReport.sam /d=File /f=c:\locationofpdffile\test.pdf /m=PDFFile

In the above example, the server name, login and password immediately follow the Clarity executable, the name of your Sales Analysis Matrix report, and then the location and filename of your report.

• To print directly to a printer, use the following parameter string format: Clarity.exe connectionname userid password MyReport.sam /d=Printer /P=Default /c=2

In this second example, the server name, login and password immediately follow the Clarity executable, and then the name of your Sales Analysis Matrix report.

We recommend you refer to the Clarity Reporting Advanced training manual, available from the MYOB EXO Business partner website, for detailed information about these command line report parameters.

## **Report Examples**

PDFs of all base Clarity reports used by the Sales Analysis Matrix can be found in the Clarity folder in your EXO Business folder.

#### Sales Analysis Stock Item by Sales Person

The following report was generated with these settings:

- Report Type Date Range
- Main Group StaffName
- Secondary Group SKU\_Name
- Preset Ranges This Year

| Code           | Description                             | Qty | Sales    | Cost     | GP\$     | GP%     |
|----------------|-----------------------------------------|-----|----------|----------|----------|---------|
| No Manager     |                                         |     |          |          |          |         |
| ALARM01        | REMOTE CAR START SECURITY               | 2   | 168.68   | 145.12   | 23.56    | 14.0 %  |
| ANTROL01       | ANTIROLL BARS                           | 1   | 308.40   | 231.32   | 77.08    | 25.0 %  |
|                | -                                       | 3   | 477.08   | 376.44   | 100.64   | 21.1 %  |
|                |                                         |     |          |          |          |         |
|                |                                         |     | 400.04   |          | 100.01   | 05.0.07 |
| AIRFIL05       | PRO-STLYE AIR FILTER                    | 2   | 403.24   | 299.93   | 21.24    | 23.0 %  |
| AIRPRE01       | AIR PRESSURE GAUGE                      | 2   | 5.10     | 4 55     | 21.34    | 12.3 %  |
| AIRSUS01       | AIR SUSPENSION                          | 1   | 248.10   | 184 55   | 63.55    | 25.6 %  |
| ALARM01        | REMOTE CAR START SECURITY               | 3   | 295.18   | 217.68   | 77,50    | 26.3 %  |
| ALARM05        | SECURITY ALARM                          | 2   | 156.03   | 116.00   | 40.03    | 25.7 %  |
| ALLOY10114X8   | ALLOY WHEELS STYLE 101 14X8.0           | 5   | 1,922.50 | 1,502.46 | 420.04   | 21.8 %  |
| BAT127HD       | CHAMPION SILVER BATTERY - 127HD         | 1   | 68.85    | 45.32    | 23.53    | 34.2 %  |
| BATCHA01       | BATTERY CHARGER                         | 1   | 88.00    | 55.24    | 32.76    | 37.2 %  |
| CAMADJ01       | ADJUSTABLE CAM SHAFT                    | 1   | 215.97   | 158.37   | 57.60    | 26.7 %  |
| DEF BOM OUTPUT | DEFAULT BOM OUTPUT ITEM                 | 1   | 0.00     | 0.00     | 0.00     | 0.0 %   |
| DVDVCDCDPLR01  | ALPINE DVA-5205 DVD/VCD/CD PLAYER       | 2   | 3,178.44 | 2,648.69 | 529.75   | 16.7 %  |
| EXHSTFLOMSTR01 | FLOW MASTER 80 SERIES CROSSFLOW PERFORM | 4   | 1,066.00 | 866.77   | 199.23   | 18.7 %  |
| EXHSTMANFLD01  | BUSCHUR RACING EXHUAST MANIFOLD         | 3   | 2,280.00 | 1,947.62 | 332.38   | 14.6 %  |
|                | FREIGHT                                 | 1   | 10.00    | 0.00     | 10.00    | 100.0 % |
| MOTOIL01       | MOTOR OIL                               | 1   | 4.45     | 2.91     | 1.54     | 34.6 %  |
| MSTRCYLNDR     | AFCO ALUMINIUM MASTER CYLINDER          | 5   | 843.75   | 663.50   | 180.25   | 21.4 %  |
| MUFFLE01       | MUFFLER                                 | 5   | 549.22   | 366.25   | 182.97   | 33.3 %  |
| NGKSPKCABL01   | SPARK PLUG CABLES                       | 5   | 217.81   | 163.30   | 54.51    | 25.0 %  |
| NGKSPRK4PK     | NGK EXTENDED REACH SPARK PLUGS - 4 PACK | 1   | 53.17    | 35.44    | 17.73    | 33.3 %  |
| PWRSTRNG01     | POWER STEERING PUMP                     | 5   | 3,316.72 | 2,267.23 | 1,049.49 | 31.6 %  |
| RACK&PINION01  | RACK AND PINION INSTALLATION KIT        | 5   | 3,750.00 | 2,914.60 | 835.40   | 22.3 %  |
| SEACOV01       | SEAT COVER VINYL - KNIT BACK            | 10  | 810.68   | 480.00   | 330.68   | 40.8 %  |
| SEACOV05       | SEAT COVER SHEEPSKIN                    | 10  | 462.54   | 220.00   | 242.54   | 52.4 %  |
| SEACOV10       | STANDARD SEAT COVER                     | 10  | 286.58   | 150.00   | 136.58   | 47.7 %  |

#### Sales Analysis Debtor by Stock Group

The following report was generated with these settings:

- Report Type Group Percent
- Main Group PLU\_PrimaryStockGroupName
- Secondary Group AccountNameKeyed
- Period July 2010

| Group Percent for Peri      | od July 20  | 010      |      |       |             |         |      |       |
|-----------------------------|-------------|----------|------|-------|-------------|---------|------|-------|
|                             |             |          |      |       |             |         |      |       |
|                             | ТҮ          | %        | LY   | Var%  | TYTD        | %       | LYTD | Var%  |
| 1.No Stock Group            |             |          |      |       |             |         |      |       |
| CASH SALES                  | 0.00        | 0.0 %    | 0.00 | 0.0 % | 0.00        | 0.0 %   | 0.00 | 0.0 % |
| Total                       | 0.00        |          | 0.00 | 0.0 % | 0.00        |         | 0.00 | 0.0 % |
| 1.ENGINE                    |             |          |      |       |             |         |      |       |
| CASH SALES                  | 201.40      | 11.8 %   | 0.00 | 0.0 % | 455.39      | 13.4 %  | 0.00 | 0.0 % |
| NIGEL EMERSON               | 0.00        | 0.0 %    | 0.00 | 0.0 % | 280.00      | 8.2 %   | 0.00 | 0.0 % |
| ALL CAR PARTS               | 146.05      | 8.6 %    | 0.00 | 0.0 % | 292.10      | 8.6 %   | 0.00 | 0.0 9 |
| THE CAR JUNCTION            | 0.00        | 0.0 %    | 0.00 | 0.0 % | 58.34       | 1.7 %   | 0.00 | 0.0 9 |
| D & C PANELBEATERS          | 0.00        | 0.0 %    | 0.00 | 0.0 % | 315.48      | 9.3 %   | 0.00 | 0.0 % |
| SYMONDS ST CENTRAL SERVICE  | 0.00        | 0.0 %    | 0.00 | 0.0 % | 632.90      | 18.6 %  | 0.00 | 0.0 9 |
| MARKET PARTS                | 1,360.00    | 79.7 %   | 0.00 | 0.0 % | 1,360.00    | 40.1 %  | 0.00 | 0.0 9 |
| Total                       | 1,707.45    |          | 0.00 | 0.0 % | 3,394.21    |         | 0.00 | 0.0 % |
|                             |             |          |      |       |             |         |      |       |
| CASH SALES                  | 8 90        | 10.4 %   | 0.00 | 0.0%  | 33 30       | 39%     | 0.00 | 0.0 % |
| KNIGHT NICOL AUTOS          | 0.00        | 0.0%     | 0.00 | 0.0%  | 81.75       | 97%     | 0.00 | 0.0%  |
| PAUL HOLLAND MOTORS         | 0.00        | 0.0%     | 0.00 | 0.0%  | 44.50       | 53%     | 0.00 | 0.0 9 |
| AUSSIE SPARES               | 76.88       | 89.6 %   | 0.00 | 0.0%  | 76.88       | 91%     | 0.00 | 0.0 9 |
| THE CAR JUNCTION            | 0.00        | 0.0%     | 0.00 | 0.0%  | 89.72       | 10.6 %  | 0.00 | 0.0 9 |
| D & C PANELBEATERS          | 0.00        | 0.0%     | 0.00 | 0.0%  | 299.40      | 35.4 %  | 0.00 | 0.0 % |
| SYMONDS ST CENTRAL SERVICE  | 0.00        | 0.0 %    | 0.00 | 0.0%  | 219.50      | 26.0 %  | 0.00 | 0.0 % |
| Total                       | 85.78       |          | 0.00 | 0.0 % | 845.05      | 20.0 /0 | 0.00 | 0.0 % |
|                             |             |          |      |       |             |         |      |       |
|                             | 1 1 1 1 0 0 | 100.0.0/ | 0.00 | 0.0.% | 4 4 4 4 0 0 | 44 7 0/ | 0.00 | 0.0.0 |
|                             | 1,111.00    | 0.0 %    | 0.00 | 0.0 % | 1,111.00    | 41.7 %  | 0.00 | 0.0%  |
| Total                       | 1,111.00    | 0.0 %    | 0.00 | 0.0 % | 2,665.75    | 30.3 %  | 0.00 | 0.0 % |
|                             |             |          |      |       |             |         |      |       |
|                             | 0.00        | 0.0.%    | 0.00 | 0.0.% | 400.05      | 100.0.% | 0.00 | 0.0 % |
|                             | 0.00        | 0.0 %    | 0.00 | 0.0 % | 489.25      | 100.0 % | 0.00 | 0.0 % |
| Total                       | 0.00        |          | 0.00 | 0.0 % | 489.25      |         | 0.00 | 0.0 % |
| 13.HEATING & COOLING SYSTEM |             |          |      |       |             |         |      |       |
| KNIGHT NICOL AUTOS          | 0.00        | 0.0 %    | 0.00 | 0.0 % | 1,215.97    | 100.0 % | 0.00 | 0.0 % |
| Total                       | 0.00        |          | 0.00 | 0.0 % | 1,215.97    |         | 0.00 | 0.0 % |

Motopartz.co.nz SalesAnalysisGroupPercentages.CLR Page 1 of 4 10.05.2011 2:16:38 PM

#### Sales Analysis Stock Items by Stock Group

The following report was generated with these settings:

- Report Type 12 Month Quantity
- Main Group PLU\_PrimaryStockGroupName
- Secondary Group SKU\_Name

| Code                                                                                      | Description                                                                                                    |                       |             |             |               |                       | lan10       | Eeb10                 | Mar10                       | Apr10                       | May10                      | lun10                           | 10110                           | Total                        |
|-------------------------------------------------------------------------------------------|----------------------------------------------------------------------------------------------------|-----------------------|-------------|-------------|---------------|-----------------------|-------------|-----------------------|-----------------------------|-----------------------------|----------------------------|---------------------------------|---------------------------------|------------------------------|
| -1.No Stock Gr                                                                            | oup                                                                                                    |                       |             |             |               |                       | Janto       |                       | marro                       | - april to                  | and to                     | ourro                           | ourro                           | Total                        |
| DEF BOM OUTPUT                                                                            | DEFAULT BOM OUTPUT ITEM                                                                                                    | 0                     | 0           | 0           | 0             | 0                     | 0           | 0                     | 0                           | 0                           | 0                          | 1                               | 1                               | 2                            |
|                                                                                           |                                                                                                    | 0                     | 0           | 0           | 0             | 0                     | 0           | 0                     | 0                           | 0                           | 0                          | 1                               | 1                               | 2                            |
| 1.ENGINE                                                                                  |                                                                                                    |                       |             |             |               |                       |             |                       |                             |                             |                            |                                 |                                 |                              |
| AIRFIL01<br>AIRFIL012PK<br>AIRFIL05<br>CAMADJ01<br>CYLNDRHD01<br>OILFILCD29A4<br>THERM001 | OVALCHROME AIR FILTER<br>OVALCHROME AIR FILTER<br>PRO-STLY & AIR FILTER<br>ADJUSTABLE CAM SHAFT<br>CAST IRON CYLINDER HEAD<br>OLI FILTER - PETACL - CD29A4<br>THERMOSTAT | 0<br>0<br>0<br>0<br>0 | 0000000     |             | 0 0 0 0 0 0 0 | 0<br>0<br>0<br>0<br>0 |             | 1<br>4<br>0<br>0<br>0 | 8<br>0<br>15<br>0<br>1<br>5 | 5<br>0<br>12<br>0<br>0<br>6 | 1<br>2<br>1<br>0<br>0<br>0 | 2<br>0<br>5<br>0<br>0<br>1<br>0 | 2<br>0<br>5<br>0<br>1<br>2<br>0 | 19<br>2<br>42<br>6<br>1<br>4 |
|                                                                                           |                                                                                                    | 0                     | 0           | 0           | 0             | 0                     | 0           | 5                     | 35                          | 23                          | 4                          | 8                               | 10                              | 85                           |
| 10.OIL & LUBE                                                                             |                                                                                                    | -                     |             |             |               |                       |             |                       |                             |                             |                            |                                 |                                 |                              |
| ANTSEI01<br>DISBRA01<br>ENGTRE01<br>MOTOIL01                                              | ANTISEIZE LUBRICATOR<br>DISC BRAKE LUBRICATION<br>ENGINE TREATMENT LUBRICATION<br>MOTOR OIL                                                                              | 0<br>0<br>0           | 0<br>0<br>0 | 0<br>0<br>0 | 0<br>0<br>0   | 0<br>0<br>0           | 0<br>0<br>0 | 0<br>0<br>1           | 23<br>15<br>15<br>1         | 10<br>0<br>19<br>25         | 1<br>0<br>0                | 0<br>0<br>1                     | 0<br>10<br>0<br>2               | 34<br>25<br>34<br>30         |
|                                                                                           |                                                                                                    | 0                     | 0           | 0           | 0             | 0                     | 0           | 1                     | 54                          | 54                          | 1                          | 1                               | 12                              | 123                          |
| 11.BRAKES                                                                                 |                                                                                                    | -                     |             |             |               |                       |             |                       |                             |                             |                            |                                 |                                 |                              |
| BRKCALPR<br>BRPAD4SET                                                                     | DISK BRAKE FRONT LFT & RGT CALIPER SE<br>BRAKE PADS SET - REAR - REPLACEMENT S                                                                                           | 0                     | 0           | 0           | 0             | 0                     | 0           | 0                     | 0                           | 0                           | 5<br>5                     | 0                               | 5<br>0                          | 10<br>5                      |
|                                                                                           |                                                                                                    | 0                     | 0           | 0           | 0             | 0                     | 0           | 0                     | 0                           | 0                           | 10                         | 0                               | 5                               | 15                           |